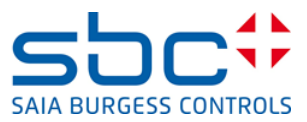

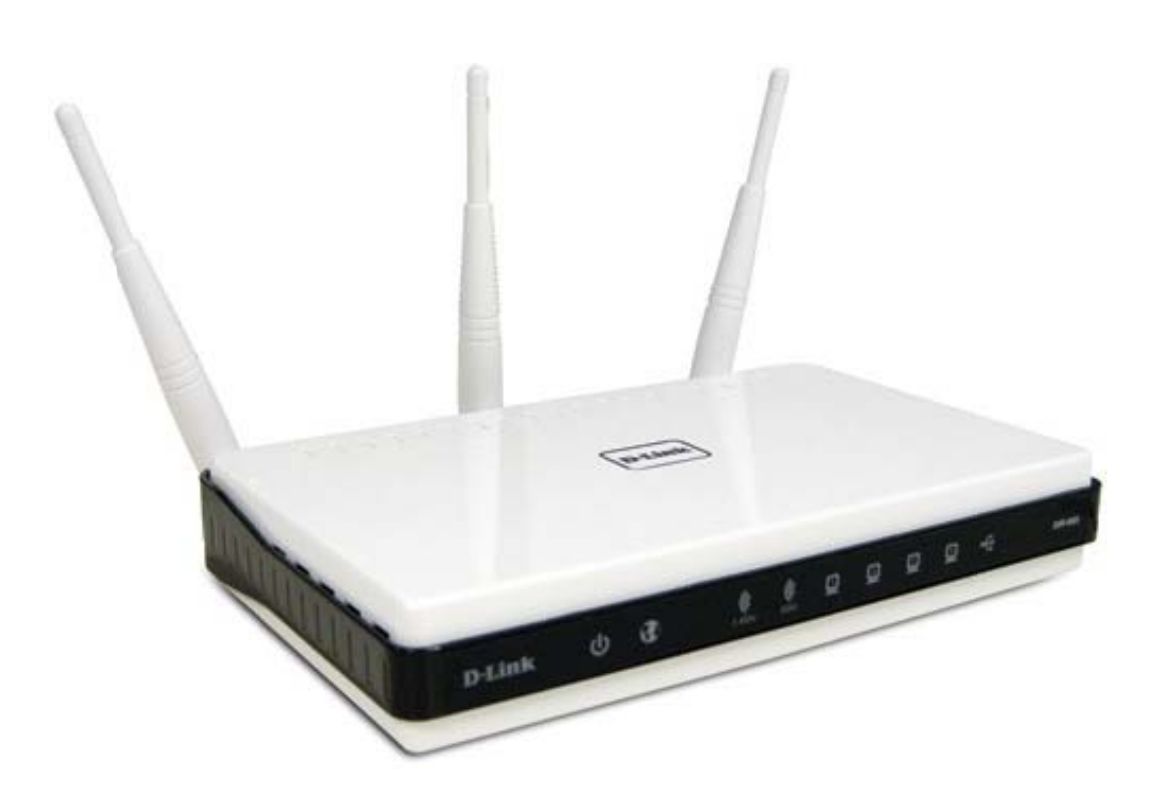

# How to setup the Q.NET-WLAN655 in SBC Networks

# Content

| Docu  | ment versions                                           | . 1 |
|-------|---------------------------------------------------------|-----|
| Trade | emarks1                                                 |     |
| 1 C   | D-Link DIR-655 in SBC Networks                          | . 1 |
| 1.1   | Introduction                                            | . 1 |
| 1.2   | How to open the router configuration:                   | . 1 |
| 1.3   | Configuration of a new password                         | 2   |
| 1.4   | Configuration of a WLAN key                             | . 2 |
| 2 Т   | The different network configurations                    | 4   |
| 2.1   | Saia PCD <sup>®</sup> in an own independent Network     | 4   |
| 2.2   | Saia PCD <sup>®</sup> with static IPs in an own Network | 5   |
| 2.3   | Saia PCD <sup>®</sup> in a Network with a DHCP server   | 6   |
| A A   | Appendix                                                | .7  |
| A.1   | Support                                                 | . 7 |
| A.2   | Addressof Saia Burgess Controls                         | . 7 |

## **Document versions**

| Version | Publication | Changes | Comments                      |
|---------|-------------|---------|-------------------------------|
| EN01    | 2012-09-28  |         | First version of manual       |
| EN02    | 2013-12-20  |         | New Logo and new company name |

## Trademarks

Saia PCD<sup>®</sup> and Saia PG5<sup>®</sup> are registered trademarks of Saia-Burgess Controls AG

Technical modifications and changes depending on state of the art.

Saia-Burgess Controls AG, 2012. © All rights reserved

## 1 D-Link DIR-655 in SBC Networks

#### 1.1 Introduction

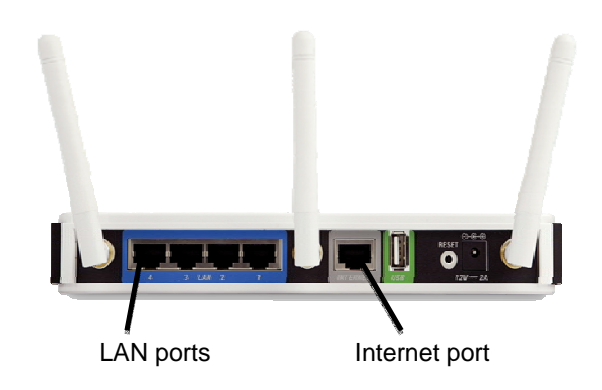

The Saia PCDs are control systems with several web/IT functions on board. To get access to the devices it's possible to use portable devices like a smart phone or tablet PCs. This offers a high ease of use. Therefore it is required to have a wireless hot spot to connect to the PCDs. The following manual gives some hints for the different installations you usually find in networks. We usually find three different configurations:

- Saia PCD<sup>®</sup> in an own independent Network
- Saia PCD<sup>®</sup> with static IPs in an own independent Network
- Saia PCD<sup>®</sup> in a Network with a DHCP server

The following section gives sample configuration and hints to the different installation types. We do not recommend to use the W-LAN router in other applications with Saia PCD<sup>®</sup> devices.

The configuration of the PCDs is made in the device configurator of Saia PG5<sup>®</sup>. Refer to the PG5 manual 56/732 from the <u>www.sbc-support.com</u> website if you want to know how to use the device configurator.

#### 1.2 How to open the router configuration:

The DIR-655 is delivered with a configuration CD. This CD is not usable for the configuration of networks in this manual. To configure the DIR-655 manually follow the steps below:

- Connect the computer with an Ethernet patch cable to a LAN port of the DIR-655
- Open your web browser and type in the standard IP of the DIR-655: 192.168.0.1

| ×ט⊠ - Q |
|---------|
|         |

• Log in with the initial user name "admin". Leave the password field empty

| LOGIN                |           |
|----------------------|-----------|
| Log in to the router |           |
| User Name :          | : Admin 👻 |
| Password :           | •         |
|                      |           |
|                      | 13        |

• Configure immediately a new password!

### 1.3 Configuration of a new password

After you opened the setup menu you have to change the admin password for security reasons. Open the "Tools" menu on top and type a new admin password in the field.

| DIR-655                              | SETUP                                                                 | ADVANCED                                                            | TOOLS                                                 | STATUS                     |
|--------------------------------------|-----------------------------------------------------------------------|---------------------------------------------------------------------|-------------------------------------------------------|----------------------------|
| ADMIN                                | ADMINISTRATOR                                                         | SETTINGS                                                            |                                                       |                            |
| TIME<br>SYSLOG                       | The "admin" and "user<br>read/write access and                        | " accounts can access the<br>can change passwords, w                | management interface. The half the user has read-only | The admin has<br>y access. |
| EMAIL SETTINGS<br>SYSTEM<br>FIRMWARE | By default there is no p<br>password to keep your<br>Save Settings Do | password configured. It is<br>r router secure.<br>n't Save Settings | highly recommended that                               | t you create a             |
| SYSTEM CHECK                         | ADMIN PASSWOR                                                         | D                                                                   |                                                       |                            |
| SCHEDULES                            | Please enter the sar<br>P<br>Verify P                                 | ne password into both<br>Password : ••••<br>Password : ••••         | boxes, for confirmation                               | n.                         |

#### 1.4 Configuration of a WLAN key

To make sure that no unauthorised persons have access to the network it is recommended to configure a key for the WLAN network.

Open the "Wireless Network Setup Wizard" in the "Setup menu" and "wireless settings"

| DIR-655           | SETUP                                                                                                    | ADVANCED                                               | TOOLS                                                   | STATUS                       |
|-------------------|----------------------------------------------------------------------------------------------------|--------------------------------------------------------|---------------------------------------------------------|------------------------------|
| INTERNET          | WIRELESS SETTIN                                                                                                    | IGS                                                    |                                                         |                              |
| WIRELESS SETTINGS | The following Web ba                                                                                                    | od wizards are designed t                              | to accist you in your witala                            | ss patwork satura and        |
| NETWORK SETTINGS  | wireless device connec                                                                                                    | ition.                                                 | o assist you in your wrele                              | ss network setup and         |
| USB SETTINGS      | Before launching these wizards, please make sure you have followed all steps outlined in the                                                                                                   |                                                        |                                                         |                              |
|                   | Quick Installation Guide                                                                                                    | e includeu in the package.                             |                                                         |                              |
|                   | WIRELESS NETWORK SETUP WIZARD                                                                                                    |                                                        |                                                         |                              |
|                   | This wizard is designed to assist you in your wireless network setup. It will guide you through<br>step-by-step instructions on how to set up your wireless network and how to make it secure. |                                                        |                                                         |                              |
|                   |                                                                                                    | Wireless Network                                       | < Setup Wizard                                          |                              |
|                   | Note : Some changes<br>on your wireless client                                                                                                    | made using this Setup Wi<br>adapters so they can still | izard may require you to c<br>connect to the D-Link Roi | hange some settings<br>uter. |

Give your WLAN network a name and select "Manually assign a network key"

| STEP 1 WELCOME TO THE D-LINK WIRELESS SECURITY SETUP WIZARD                                                                                     |  |  |
|----------------------------------------------------------------------------------------------------|--|--|
| Give your network a name, using up to 32 characters.                                                                                            |  |  |
| Network Name (SSID): Saia-Burgess                                                                                                    |  |  |
| <ul> <li>Automatically assign a network key (Recommended)</li> </ul>                                                                            |  |  |
| To prevent outsiders from accessing your network, the router will automatically assign a security (also called WEP or WPA key) to your network. |  |  |
| Manually assign a network key                                                                                                    |  |  |
| Use this options if you prefer to create our own key.                                                                                           |  |  |
| Note: All D-Link wireless adapters currently support WPA.                                                                                       |  |  |
| Prev Next Cancel Save                                                                                                    |  |  |

Type a password for the Wi-Fi access in the window and press next.

| STEP 2 SET YOUR WIRELESS SECURITY PASSWORD                                                                                                    |  |  |
|----------------------------------------------------------------------------------------------------|--|--|
| You have selected your security level - you will need to set a wireless security password.                                                        |  |  |
| The WPA (Wi-Fi Protected Access) key must meet one of following guildelines:                                                                      |  |  |
| - Between 8 and 63 characters (A longer WPA key is more secure than a short one)                                                                  |  |  |
| - Exactly 64 characters using 0-9 and A-F                                                                                                    |  |  |
| Wireless Security Password : saiaburgesscontrols                                                                                                  |  |  |
| Note: You will need to enter the same password as keyed in this step into your wireless clients in order to enable proper wireless communication. |  |  |
| Prev Next Cancel                                                                                                    |  |  |

Note the log in data in the following window. This is needed to log in the network via W-LAN

| SETUP COMPLETE!                                                                                                    |                               |  |  |
|----------------------------------------------------------------------------------------------------|-------------------------------|--|--|
| Below is a detailed summary of your wireless security settings. Please print this page out, or write the information on a piece of paper, so you can configure the correct settings on your wireless client adapters. |                               |  |  |
| Wireless Network Name<br>(SSID) :                                                                                                    | Saia-Burgess                  |  |  |
| Security Mode :                                                                                                    | Auto (WPA or WPA2) - Personal |  |  |
| Cipher Type :                                                                                                    | TKIP and AES                  |  |  |
| Pre-Shared Key :                                                                                                    | saiaburgesscontrols           |  |  |
|                                                                                                    |                               |  |  |
|                                                                                                    | Prev Save Cancel              |  |  |

## 2 The different network configurations

## 2.1 Saia PCD<sup>®</sup> in an own independent Network

The Saia PCDs are in an own network where the DIR-655 operates as DHCP server. The D-Link provides the IP addresses for the connected Saia PCDs and wireless devices.

- The DHCP Server of the D-Link has to be switched on
- The Internet port is not used in this case
- Saia PCDs have to be configured as DHCP clients

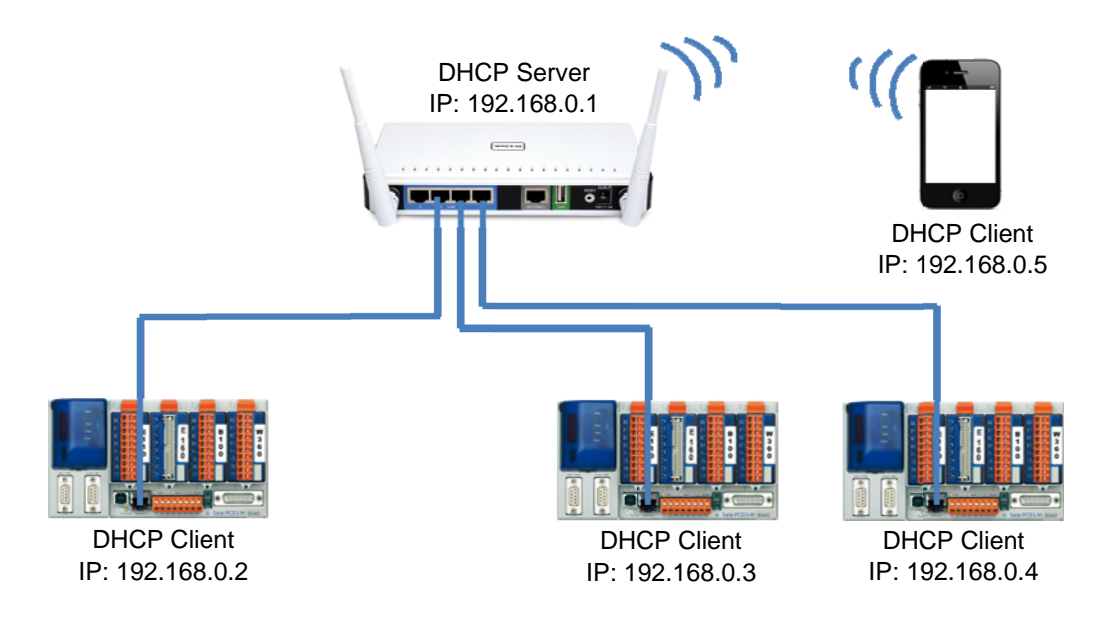

Open the "Setup" and "Network settings". In this network configuration you can give the DHCP server the full address range from 2 to 255. A reserved part for fix IP addresses is not needed.

| ROUTER SETTINGS                                                                                                    |                               |                                 |  |  |
|----------------------------------------------------------------------------------------------------|-------------------------------|---------------------------------|--|--|
| Use this section to configure the internal network settings of your router. The IP Address that<br>is configured here is the IP Address that you use to access the Web-based management<br>interface. If you change the IP Address here, you may need to adjust your PC's network<br>settings to access the network again. |                               |                                 |  |  |
| Router IP Address :                                                                                                    | 192.168.0.1                   |                                 |  |  |
| Subnet Mask :                                                                                                    | 255.255.255.0                 |                                 |  |  |
| Device Name :                                                                                                    | TPM                           |                                 |  |  |
| Local Domain Name :                                                                                                    |                               |                                 |  |  |
| Enable DNS Relay :                                                                                                    |                               |                                 |  |  |
| DHCP SERVER SETTINGS                                                                                                    |                               |                                 |  |  |
| Use this section to configure the bu<br>on your network.                                                                                                    | uilt-in DHCP Server to assign | n IP addresses to the computers |  |  |
| Enable DHCP Server :                                                                                                    | $\checkmark$                  |                                 |  |  |
| DHCP IP Address Range :                                                                                                    | 192.168.0.2                   | to 192.168.0.255                |  |  |
| DHCP Lease Time :                                                                                                    | 1440 (minutes)                |                                 |  |  |
| Always broadcast :                                                                                                    | 🗵 (compatibility for som      | e DHCP Clients)                 |  |  |

## 2.2 Saia PCD<sup>®</sup> with static IPs in an own Network

The Saia PCDs are in an own network where all devices have a static IP address. The wireless devices need still a DHCP server. Therefore a specific IP address range can be configured.

- It is required to configure the IP of every PCD device manually
- The Internet port is **not used** in this case
- The DHCP of the D-Link has to be se switched on and configured with an address range which doesn't create conflicts with the static IP devices.
- The standard configuration fits for most applications.

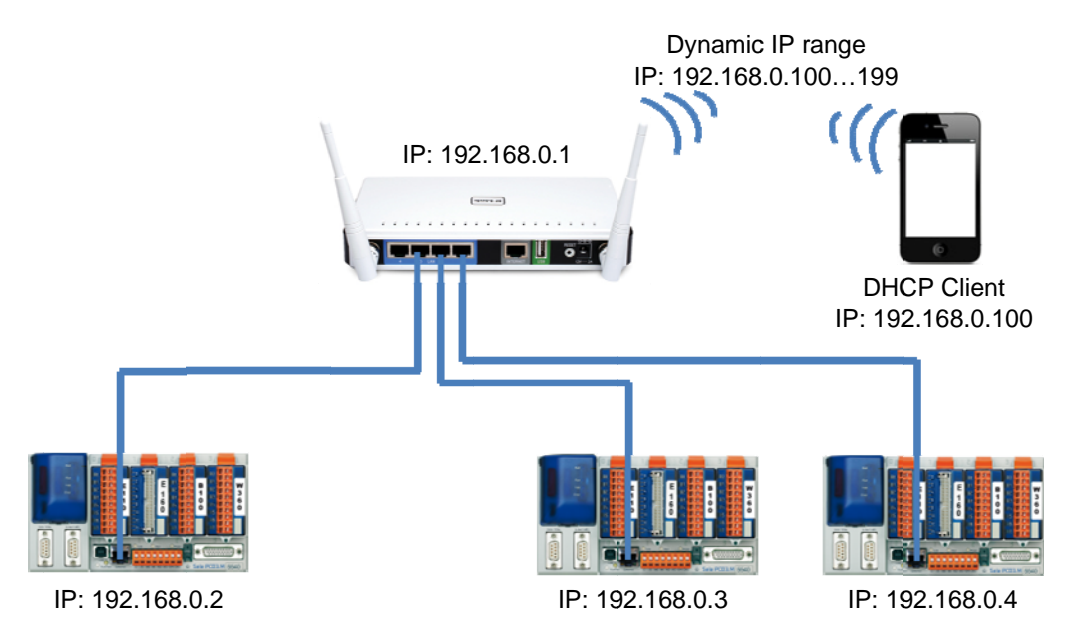

Open the "Setup" and "Network settings". For most applications the default settings showed below are suitable.

| ROUTER SETTINGS                                                                                                    |                                       |  |  |  |
|----------------------------------------------------------------------------------------------------|---------------------------------------|--|--|--|
| Use this section to configure the internal network settings of your router. The IP Address that<br>is configured here is the IP Address that you use to access the Web-based management<br>interface. If you change the IP Address here, you may need to adjust your PC's network<br>settings to access the network again. |                                       |  |  |  |
| Router IP Address :                                                                                                    | 192.168.0.1                           |  |  |  |
| Subnet Mask :                                                                                                    | 255.255.255.0                         |  |  |  |
| Device Name :                                                                                                    | dlinkrouter                           |  |  |  |
| Local Domain Name :                                                                                                    |                                       |  |  |  |
| Enable DNS Relay :                                                                                                    |                                       |  |  |  |
| DHCP SERVER SETTINGS Use this section to configure the built-in DHCP Server to assign IP addresses to the computers                                                                                                    |                                       |  |  |  |
| Enable DHCP Server :                                                                                                    |                                       |  |  |  |
| DHCP IP Address Range :                                                                                                    | 192.168.0.100 to 192.168.0.199        |  |  |  |
| DHCP Lease Time :                                                                                                    | 1440 (minutes)                        |  |  |  |
| Always broadcast :                                                                                                    | (compatibility for some DHCP Clients) |  |  |  |
| NetBIOS announcement :                                                                                                    |                                       |  |  |  |

## 2.3 Saia PCD<sup>®</sup> in a Network with a DHCP server

The Saia PCDs are in a network with an own DHCP Server. This could be the company network provided from the IT department. The D-Link only operates as a wireless router and provides a W-LAN network.

- The D-Link is only arouter for portable devices like smart phones or Notebooks
- The wireless network can't be in the same subnet as the DHCP server
- **Connect the DHCP network to the internet port**. This makes sure that the DHCP server of the D-Link doesn't interfere with the DHCP Server of the network
- The D-Link acts as a DHCP client in the network on the Internet port and as a DHCP server in the wireless network

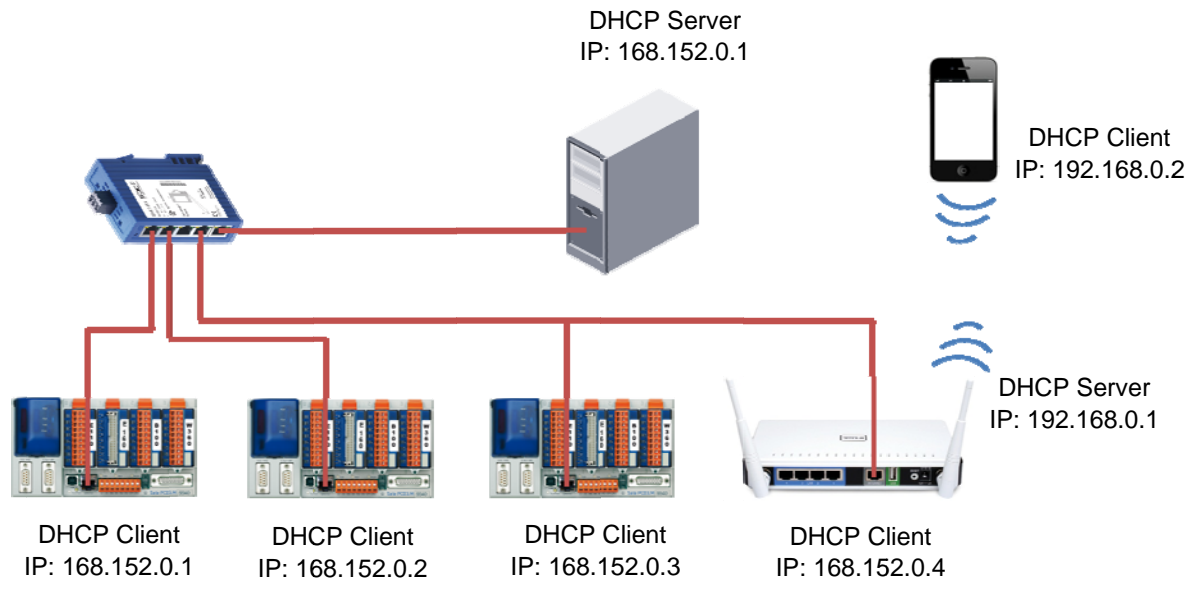

Open the "Setup" and "Network settings". In this network configuration you can give the DHCP server the full address range from 2 to 255. A reserved part for fix IP addresses is not needed.

| ROUTER SETTINGS                                                                                                    |                                                                    |                                 |  |  |
|----------------------------------------------------------------------------------------------------|--------------------------------------------------------------------|---------------------------------|--|--|
| Use this section to configure the internal network settings of your router. The IP Address that<br>is configured here is the IP Address that you use to access the Web-based management<br>interface. If you change the IP Address here, you may need to adjust your PC's network<br>settings to access the network again. |                                                                    |                                 |  |  |
| Router IP Address :                                                                                                    | 192.168.0.1                                                        | ]                               |  |  |
| Subnet Mask :                                                                                                    | 255.255.255.0                                                      | ]                               |  |  |
| Device Name :                                                                                                    | TPM                                                                |                                 |  |  |
| Local Domain Name :                                                                                                    |                                                                    |                                 |  |  |
| Enable DNS Relay :                                                                                                    |                                                                    |                                 |  |  |
| DHCP SERVER SETTINGS                                                                                                    |                                                                    |                                 |  |  |
| Use this section to configure the bu                                                                                                    | uilt-in DHCP Server to assign                                      | n IP addresses to the computers |  |  |
| on your network.                                                                                                    |                                                                    |                                 |  |  |
| Enable DHCP Server :                                                                                                    |                                                                    |                                 |  |  |
| Enable DHCP Server :<br>DHCP IP Address Range :                                                                                                    | <b>1</b> 92.168.0.2                                                | to 192.168.0.255                |  |  |
| Enable DHCP Server :<br>DHCP IP Address Range :<br>DHCP Lease Time :                                                                                                    | <ul> <li>▼</li> <li>192.168.0.2</li> <li>1440 (minutes)</li> </ul> | to 192.168.0.255                |  |  |

# A Appendix

#### A.1 Support

Saia Burgess Controls works as distributer for the D-Link DIR-655. If you need support for the **DIR-655** you can directly contact the D-Link support team.

http://www.dlink.com/

If you need support for the configuration of **Saia PCD**<sup>®</sup> products or a SBC network you can contact directly the SBC support team in your country.

www.sbc-support.ch

#### A.2 Addressof Saia Burgess Controls

Saia-Burgess Controls AG Bahnhofstrasse 18 CH-3280 Murten Switzerland

Tel: +41 26 672 71 11 Fax: +41 26 672 74 99

Email: info@saia-burgess.com

Homepage: <u>www.saia-pcd.com</u>

Support: <u>www.sbc-support.com</u>